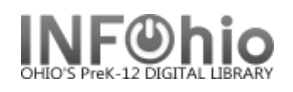

Paying Bills : I

## **Paying Bills**

The Paying Bills wizard guides you through the process of accepting payments for current bills.

| 1.<br>2.<br>3. | Click on Checkout, Checkin, Wizard.<br>Click on Paying Bills Wizard.<br>.ocate user record.                                                                                                    |     |  |  |  |  |  |  |
|----------------|----------------------------------------------------------------------------------------------------|-----|--|--|--|--|--|--|
|                | Paying Bills: User Alert screen displays.                                                                                                    |     |  |  |  |  |  |  |
| 4.             | Click OK.                                                                                                    |     |  |  |  |  |  |  |
|                | Paying Bills - 0                                                                                                    | × 1 |  |  |  |  |  |  |
|                | Photo<br>Not On<br>FileName:Pery, KURTStatus:BLOCKEDProfile name:STUDENT3Amount owed:\$16.65Library:DLFNAvailable holds:0User categories:YOverdues:1Homeroom:5B-SOMMERSPrivilege expires:6/30/2014                                                                    |     |  |  |  |  |  |  |
|                | ldentify User<br>User ID: 22612001407002                                                                                                    |     |  |  |  |  |  |  |
|                | Total bills and payments         Total bills:       4       Payment: 5a         Total owed:       \$15.65       Payment type: CASH         Still owes:       \$15.65       Change:         Credit balance: none       Credit balance: none       Credit balance: none |     |  |  |  |  |  |  |
|                | Individual Bills and Payments                                                                                                    |     |  |  |  |  |  |  |
|                | TitleItem IDReasonOwesPayment TypePayChaBilledDateGeorge W. Bush 326120OVERD\$0.65CASH\$0.65\$0.65\$18/20Famous peopl326120DAMAGE\$5.00CASH\$5.00\$5.00\$25/20On the court326120DAMAGE\$5.00CASH\$5.00\$5.00\$25/20Harry Potter a326120DAMAGE\$5.00CASH\$5.00\$25/20  |     |  |  |  |  |  |  |

- 5. Payments can be made on the total bill or for a specific item.
  - a. To pay on the total balance, *enter* amount received and *select* payment type from the drop down menu.
  - b. To pay on a specific item, *enter* the amount received (can be full amount or partial) and *select* payment type.
     Clicking in the payment column will bring up a menu.

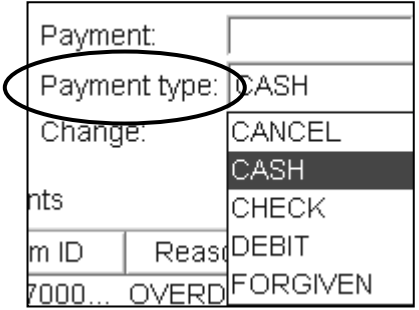

6. Select from options.

| Get User         Pay Bills (o)         Pay More Bills         Make Payments<br>for Another User         Close |  |
|----------------------------------------------------------------------------------------------------|--|
|----------------------------------------------------------------------------------------------------|--|

Last Updated Summer 2018

Circulation – Circulation pg 1

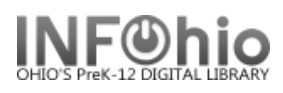

**TIP!** To see the payment history on a specific item, **click** on the dollar amount owed for that item.

| WF            | WPaying Bills : Glossary                                                                                                    |                 |            |                      |               |       |  |
|---------------|----------------------------------------------------------------------------------------------------|-----------------|------------|----------------------|---------------|-------|--|
|               | Item information<br>Title: Harry Potter and the goblet of fire ID: 32620065159029<br>Author: Rowling, J. K.<br>Call#: FIC ROW 6.8<br>Copy: 1 |                 |            |                      |               |       |  |
|               | -Bill information                                                                                                    | 1               |            |                      |               |       |  |
|               | Din in or indition                                                                                                    |                 |            |                      |               |       |  |
|               | Billed:                                                                                                    | \$8.99          | Date:      | 7/13/2005            | Reason:       | LOST  |  |
| # payments: 3 |                                                                                                    |                 |            | Number of notices: O |               |       |  |
|               | Still owes:                                                                                                    | \$4.79          | Date paid: | 7/13/2005,15:26      | Library:      | LMHS  |  |
|               | Payments:                                                                                                    | 7/4 9/0995      | •          | <b>*</b> 0.00        | Baumanthana   | 0.001 |  |
|               | Payment date:                                                                                                    | 7/13/2005       | Amount:    | \$2.00               | Payment type: | CASH  |  |
|               | Payment date:                                                                                                    | 7/13/2005       | Amount:    | \$1.50               | Payment type: | CASH  |  |
|               | Payment date:                                                                                                    | 7/13/2005       | Amount:    | \$.50                | Payment type: | CASH  |  |
|               | Payment date:                                                                                                    | 7/13/2005,15:26 | Amount:    | \$.20                | Payment type: | CASH  |  |

To see a history of all payments:

- Click on Display User wizard.
- Choose the Bills tab.
- Click on Display Options
- Select paid.

| ummary   | Addraesae      | Extended Info       | Bills  | Checkout    | e Holde    | Bookings       | Suspension   |
|----------|----------------|---------------------|--------|-------------|------------|----------------|--------------|
| unnary   | Addresses      | LATENDED IIIO       | 5      | CHECKOUL    | a    Holda | DOOKINGS       | Suspension   |
|          |                |                     | 2      |             |            |                |              |
| Harry    | Potter and the | e goblet of fire 32 | 262006 | 5159029 PI  | ROCESSE    | FEE \$.00 \$2. | 00 7/13/2005 |
|          |                |                     |        |             |            |                |              |
|          |                |                     |        |             |            |                |              |
|          |                |                     |        |             |            |                |              |
|          |                |                     |        |             |            |                |              |
| Display  | options —      |                     |        |             |            |                |              |
| Library: | ALL_LIBS       |                     | ~      | Bills: Paid |            | ~              |              |

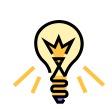

## TIP: Right-click menus

Right-click menus are 'popup' or shortcut menus that contain commands and options that can be performed against a selected record or group of records. The right-click menus are available using a right mouse click in circulation lists (or tables), such as checkouts, bills, holds, and more.

Once in a right-click menu, click a circulation or print option to access that option.

**NOTE:** Not all options are available in all wizards. If a user does not have access to a wizard or wizard function, that option will not appear in the list. Additionally, not all options allow for multi-record selection.

| -Enter Item & Bill Information                                      |                |                                                                            |  |  |  |  |  |
|---------------------------------------------------------------------|----------------|----------------------------------------------------------------------------|--|--|--|--|--|
| Reason for bill:  Amount: Item ID: Payment type: CASH List of Bills |                |                                                                            |  |  |  |  |  |
| Title                                                               | Item ID        | Reason                                                                     |  |  |  |  |  |
| Glencoe physics : principles and                                    | 32612300001546 | Change Item ID<br>Display Item<br>Edit Item Note<br>Pay Bill<br>Place Hold |  |  |  |  |  |

Note: For more detailed information or specific questions, use HELP wizard.